# eLearning @NBS - Moodle

| Home: NBS S | tudent<br>Da | sshboard Mein Profil Dokumente                                | 1                   |           |                  |       |     |                           |
|-------------|--------------|---------------------------------------------------------------|---------------------|-----------|------------------|-------|-----|---------------------------|
| elcome      |              | Nachrichten                                                   |                     |           |                  |       |     | >Hauptansicht Nachrichten |
| ws          |              | Antworten                                                     | Von                 | Betreff   |                  | Text  |     | Datum                     |
|             |              | Stundenplan                                                   |                     |           |                  |       |     | >Hauptansicht Stundenplan |
|             |              | Datum                                                         | Veranstaltung       |           | Beginn           | Ende  | Ort | Тур                       |
|             |              | Samstag, 07.03.2015                                           | Nalysis (BA/2) 03/  | 15        | 08:30            | 12:30 | HSU | Veranstaltung             |
|             |              | Freitag, 13.03.2015                                           | Analysis (BA/2) 03/ | 15        | 18:00            | 21:15 | HSU | Veranstaltung             |
|             |              | Samstag, 14.03.2015                                           | Analysis (BA/2) 03/ | 15        | 13:00            | 17:00 | HSU | Veranstaltung             |
|             |              | Freitag, 17.04.2015                                           | Analysis (BA/2) 03/ | 15        | 18:00            | 21:15 | HSU | Veranstaltung             |
|             |              | Samstag, 25.04.2015                                           | Analysis (BA/2) 03/ | 15        | 13:00            | 17:00 | HSU | Veranstaltung             |
|             |              | Freitag, 22.05.2015                                           | Analysis (BA/2) 03/ | 15        | 18:00            | 21:15 | HSU | Veranstaltung             |
|             |              | Veranstaltungen im Semester<br>Titel<br>Analysis (BA/2) 03/15 |                     | eLearning | @ NBS - Kurslink |       |     |                           |
|             |              |                                                               |                     |           |                  |       |     |                           |

Alternative ORL für Moodle. <u>https://elearning.hbs.de</u>

# Moodle-Login

| ba24XXX                                                          |                                                                                                    |
|------------------------------------------------------------------|----------------------------------------------------------------------------------------------------|
| •••••                                                            | •••                                                                                                    |
| Login                                                            |                                                                                                    |
| Kennwort verg                                                    | essen?                                                                                                    |
|                                                                  | dieser Webseite?                                                                                          |
| Neu aut o                                                        |                                                                                                    |
| Neu aut (<br>Willkommen )<br>NBS.                                | auf eLearning@NBS, der Lernplattform der                                                                  |
| Neu aut (<br>Willkommen<br>NBS.<br>Als Anmeldena<br>Zugangsdaten | auf eLearning@NBS, der Lernplattform der<br>ame und Passwort verwenden Sie bitte die<br>zum OnlineCampus. |

Für eLearning@NBS die Zugangsdaten des OnlineCampus (NBS-ID) verwenden.

#### Startseite eines Kurses

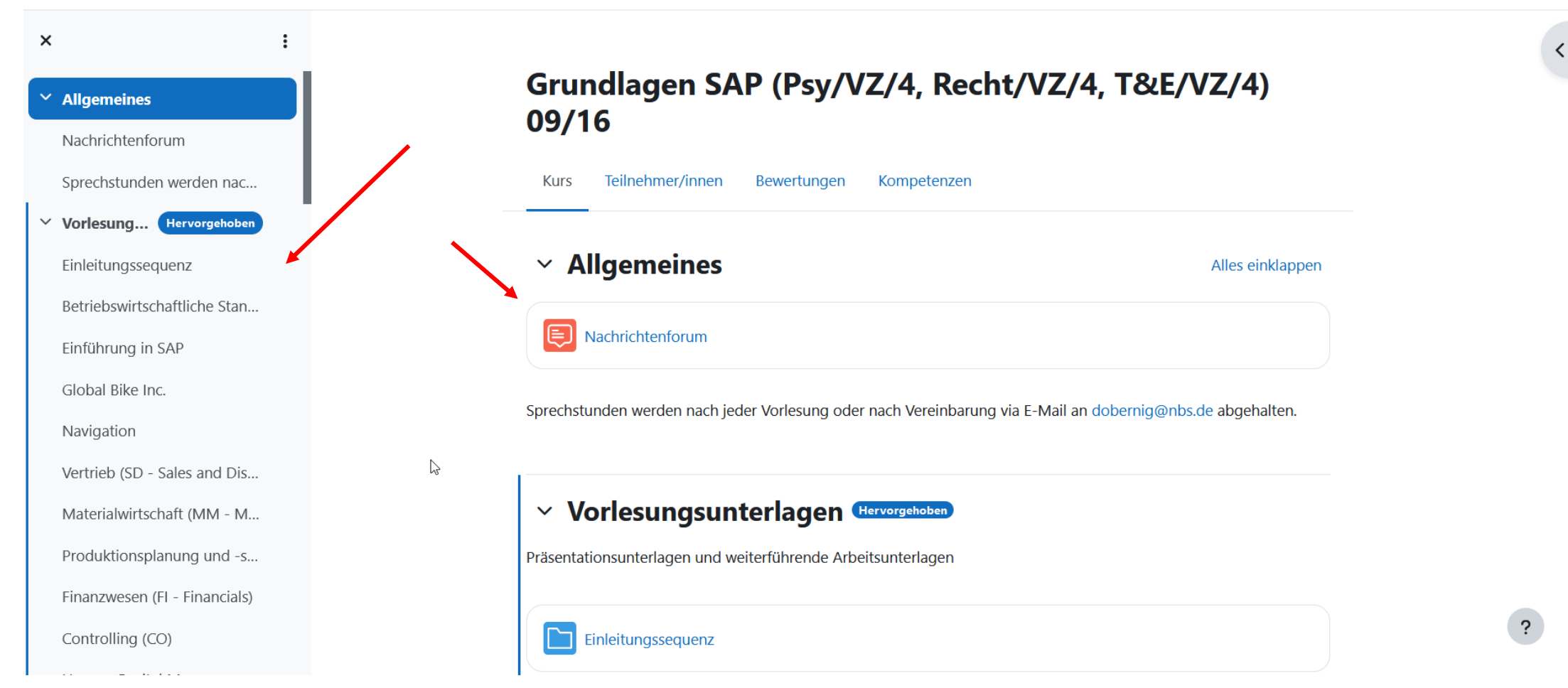

Die Darstellung eines Kurses wird vom Dozenten festgelegt. Im Regelfall folgen die Dozenten der hier dargestellten Voreinstellung (Gliederung in Themen-Blöcke und Aktivitäten!) Alle Kurse haben ein allgemeines Nachrichtenforum. Mit "Neue Nachrichten" bzw. "Neue Aktivitäten" kann man sich schnell über Neues im Kurs informieren. Dashboard eLearning@NBS 🌲 🗩 🛛 TT 🗸 🤇 Bearbeiten 🌅 Startseite Dashboard Meine Kurse < Standard wiederherstellen Dashboard + Block hinzufügen Block hinzufügen ×  $\Phi \phi$ alender Eigenes Profil \$ Alle Kurse Neuer Termin Favorisierte Kurse Februar 2024 März 🕨 Januar Kommentare Di Мо Mi Do Fr Sa So Kursübersicht 2 1 3 4 Lempläne Letzte Badges Mentoren Microsoft block 7 9 10 5 6 8 11 ? Neue Ankündigungen Tags Textblock .... Abbrechen

#### Meine Kurse

eLearning@NBS Startseite Dashboard Meine Kurse

**TT** • 

#### Meine Kurse

#### Kursübersicht

| Laufe                                 | nde ~ Suchen Sortiert nach letztem Zugriff ~ Beschreibung ~<br>Grundlagen SAP (Psy/VZ/4, Recht/VZ/4, T&E/VZ/4) 09/16<br>WinterSemester 2016/2017<br>Grundlagen SAP (Psy/VZ/4, Recht/VZ/4, T&E/VZ/4) 09/16<br>Kachel<br>Liste<br>✓ Beschreibung | :              |
|---------------------------------------|----------------------------------------------------------------------------------------------------|----------------|
| eLearning@NBS Startseite Dashboard Me | ine Kurse                                                                                                    | <b>А Ф</b> П ~ |
|                                       | Dozent: Till Walther<br>Dozent: Till Walther                                                                                                    | <              |
|                                       | Teams Testkurs                                                                                                    |                |
|                                       | Testkurs                                                                                                    |                |
|                                       | NBS Sandkiste                                                                                                    |                |
|                                       | Eine Sandkiste zum Ausprobieren der vielfältigen Möglichkeiten von Moodle. Gerne kann hier jeder einmal Dozent<br>werden. Bitte dazu eine Email an it-support@nbs.de.                                                                          |                |
|                                       | Dozent: NBS AdminTeam<br>Dozent: Matthias Müller-Lotze                                                                                                    |                |
|                                       | Alle Kurse                                                                                                    |                |
|                                       | Kurse suchen Q                                                                                                    |                |

Moodle hat ein eigenes Nachrichtensystem, über das Mitteilungen verschickt werden können. Außerdem werden Systemnachrichten über das das Glocken Icon angezeigt.

### Mitteilungen

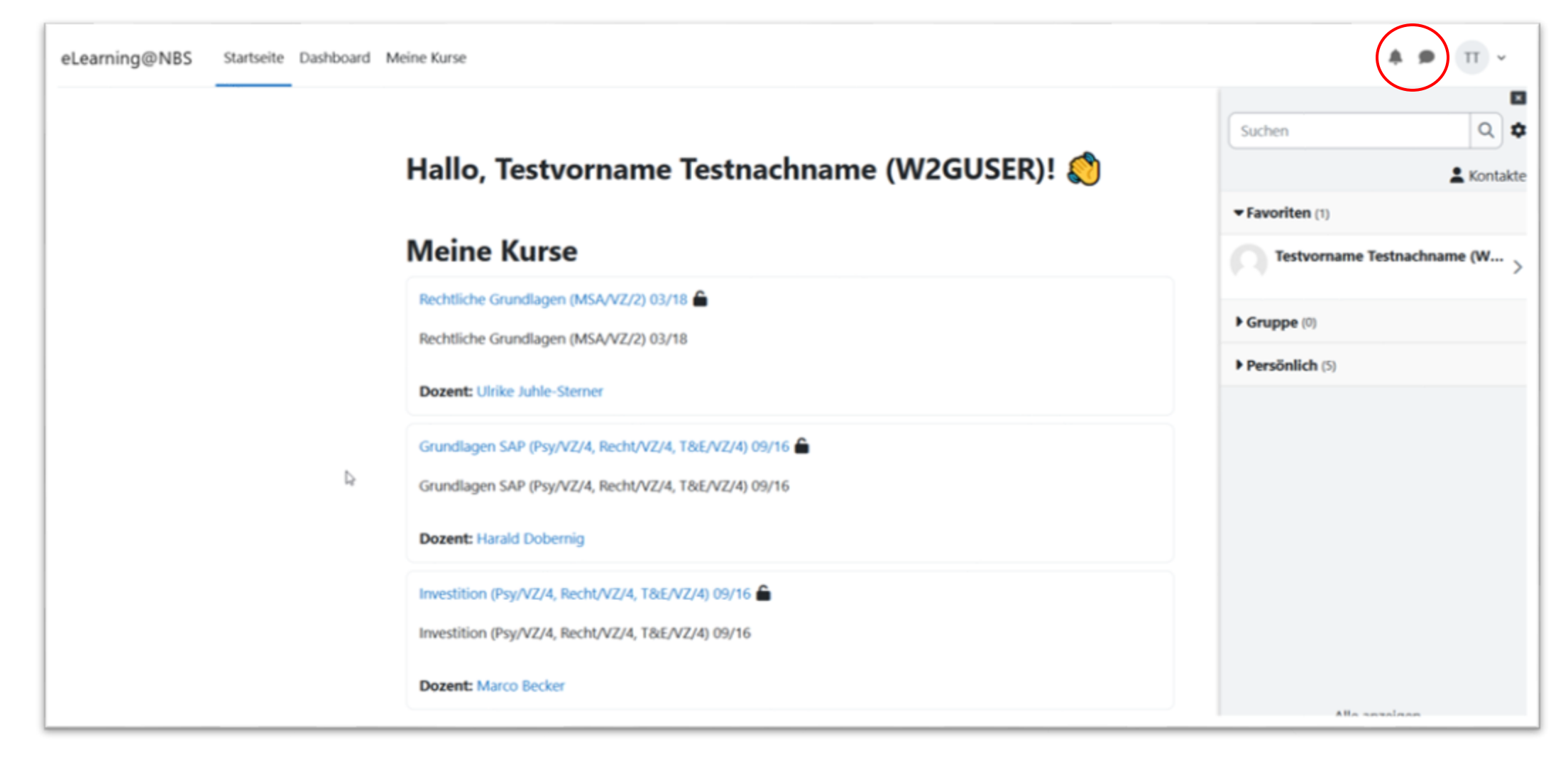

## Mitteilungen einstellen

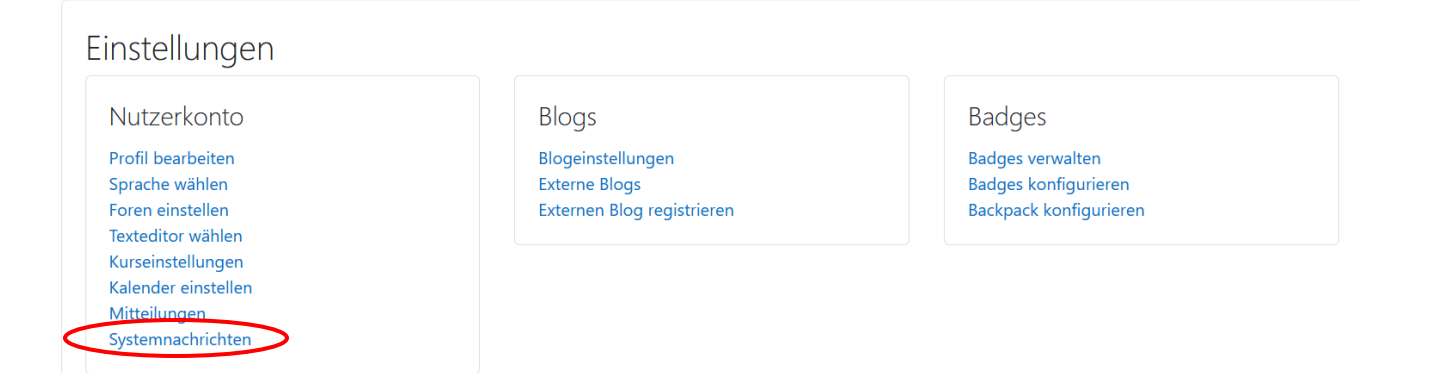

#### Systemnachrichten

| 🗆 Systemnachrichten d | deaktivieren |
|-----------------------|--------------|
|-----------------------|--------------|

|                             |     | $\frown$ |
|-----------------------------|-----|----------|
|                             | Web | E-Mail 🌣 |
| Aufgabe                     |     |          |
| Systemnachricht zu Aufgaben |     |          |
| Buchung                     |     |          |
| Buchungsbestätigungen       |     |          |
| Kann Nachrichten schicken   |     |          |
| Forum                       |     |          |

Verbindung zum Server erfolgt manuell über https://elearning.nbs.de/moodle oder über den QR-Code auf der Seite des Nutzerprofils. Die App zeigt bei der Auswahl "QR-CODE SCANNEN" eine Anleitung an.

## Moodle App

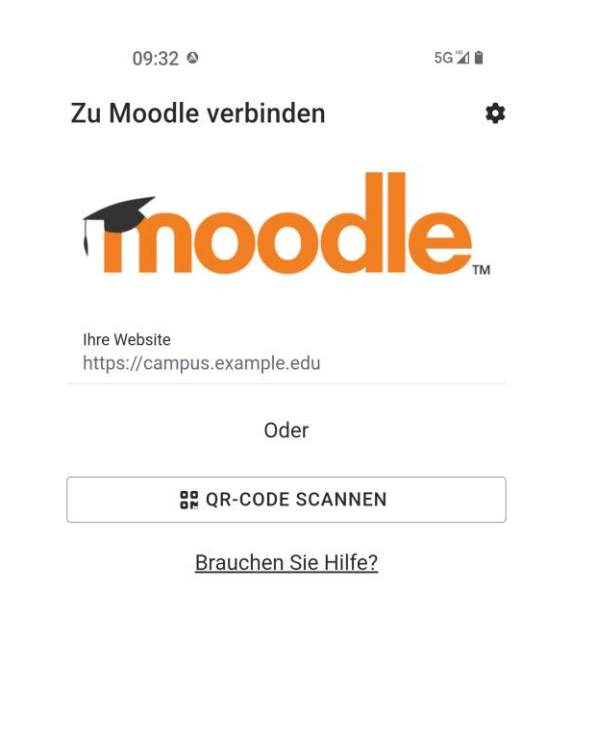

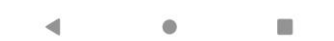

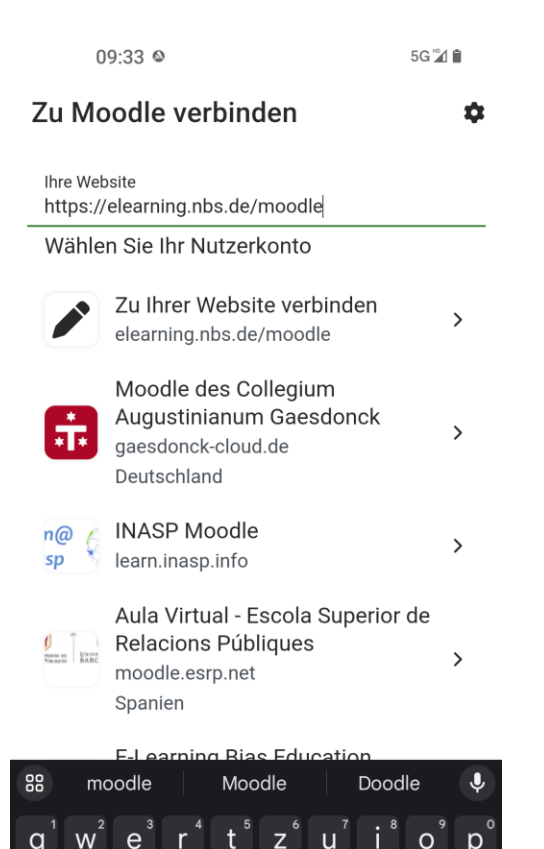

b n m

C V

 $\odot$ 

仚

?123

 $\langle \times \rangle$ 

 $\rightarrow$ 

#### Mobile App

**QR-Code für den Zugriff mit der mobilen App** Scannen Sie den QR-Code mit Ihrer mobilen App, um die Website-URL einzugeben.

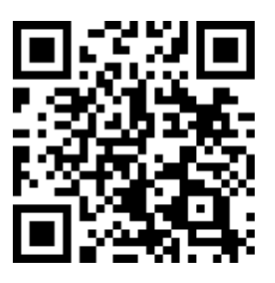

Letzter Zugriff auf die Website

Mittwoch, 21. Februar 2024, 09:35 (22 Minuten 7 Sekunden) (Logout)

## Moodle App

09:33 🛛 5G 🎾 🕯 ← Login • ? Thoodle. eLearning@NBS - die Lernplattform der NBS https://elearning.nbs.de/moodle Anmeldename 0 Kennwort ANMELDEN Kennwort vergessen? Neu auf dieser Webseite? Willkommen auf eLearning@NBS, der Lernplattform der NBS. Als Anmeldename und Passwort verwenden Sie bitte die Zugangsdaten zum OnlineCampus. Bei Fragen stehen wir Ihnen per E-Mail unter itsupport@nbs.de oder telefonisch unter (040) 35700340 zur Verfügung.

< • E

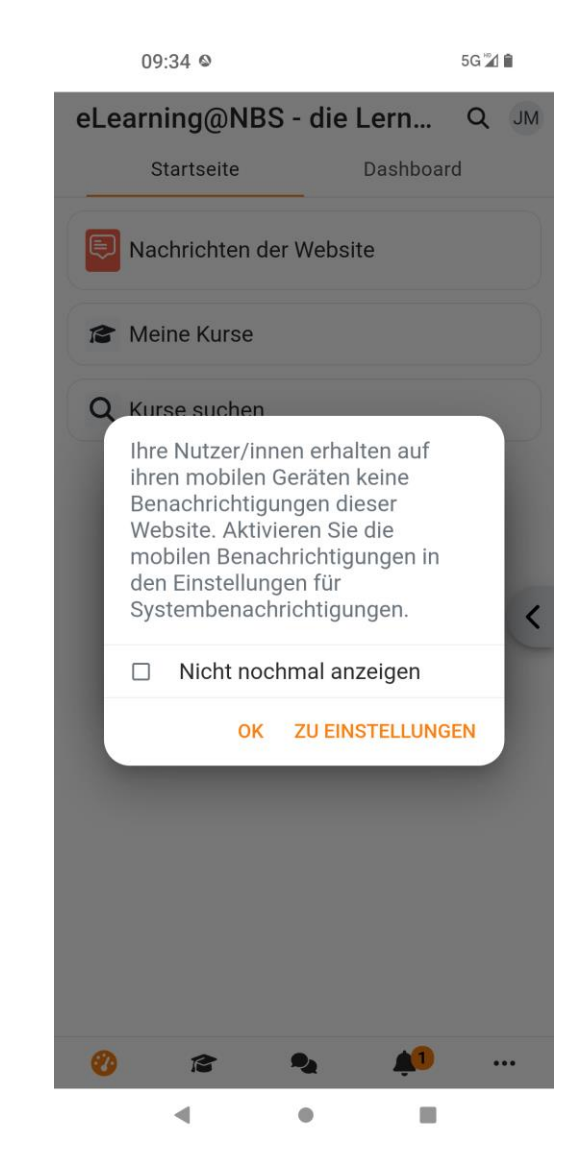

| 09:35 🛛                                             | 5G 🖬 🗎            |
|-----------------------------------------------------|-------------------|
| Nutzerkonten                                        | × ¢               |
| eLearning@NBS - die Lern<br>elearning.nbs.de/moodle | plattform der NBS |
| JM Julia Maske                                      | 1 >               |

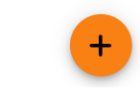